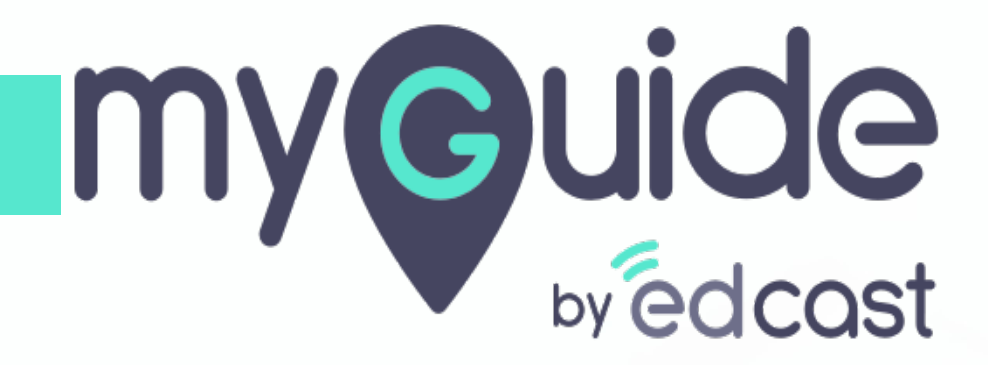

**Power Form** 

myguide.org

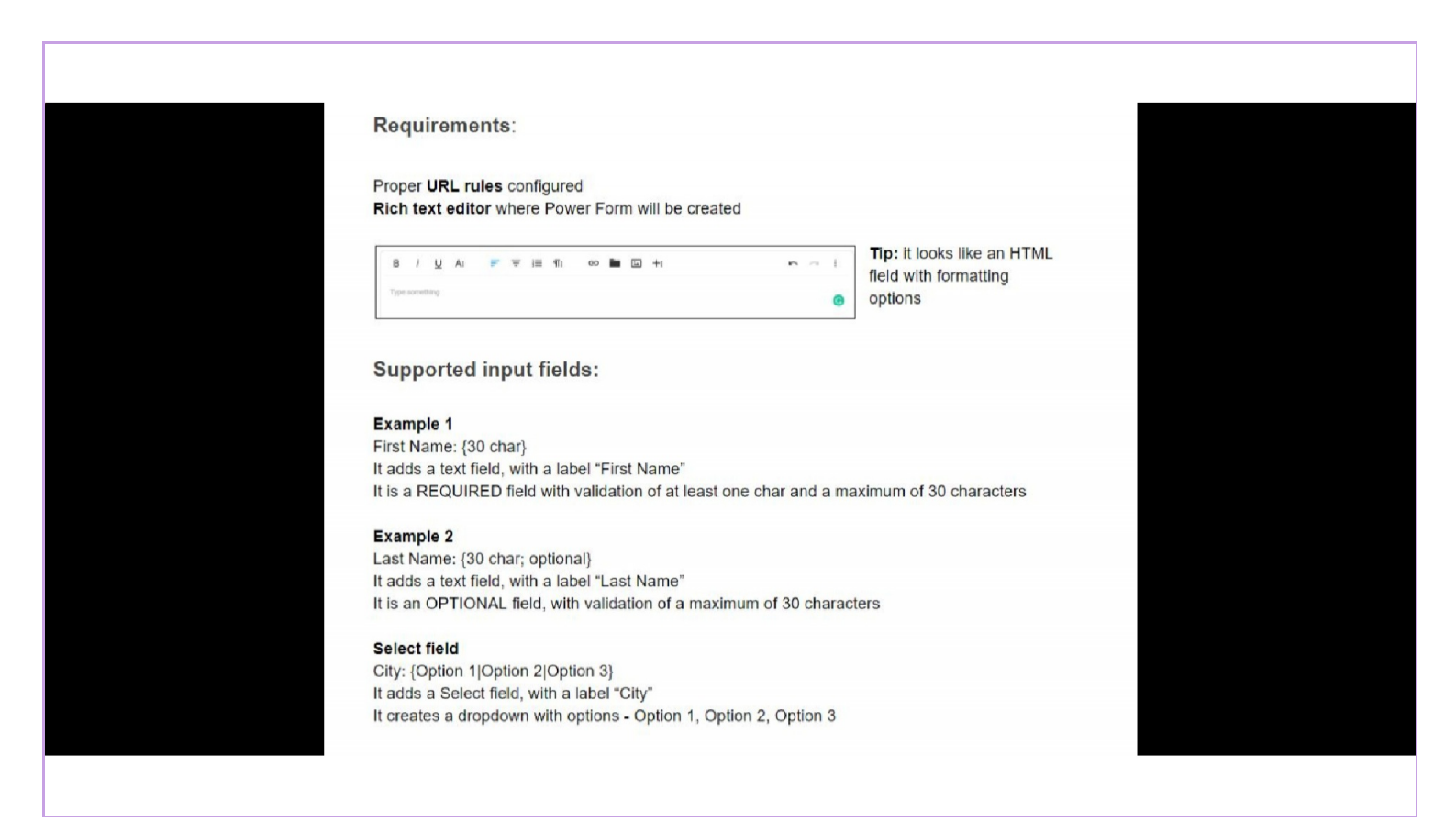

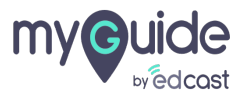

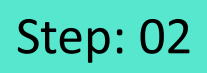

Add proper URL rules and select "Power HTML"

| Ģ     |                                             | $\odot \equiv$         | ×                               |  |
|-------|---------------------------------------------|------------------------|---------------------------------|--|
| ←     | Power HTML                                  |                        |                                 |  |
|       |                                             |                        |                                 |  |
|       |                                             |                        |                                 |  |
|       |                                             |                        |                                 |  |
|       |                                             |                        |                                 |  |
|       |                                             |                        |                                 |  |
|       |                                             |                        |                                 |  |
|       |                                             |                        |                                 |  |
|       |                                             | P Form Submit          |                                 |  |
|       | Start adding steps                          | Ø Digital Duct Tape    | Add proper URL rules and select |  |
|       |                                             | Power HTML             | "Power HTML"                    |  |
|       |                                             | P Tooltip & Validation | <b>©</b>                        |  |
|       |                                             | Validation             |                                 |  |
|       |                                             |                        |                                 |  |
|       |                                             | +                      |                                 |  |
| © MyG | Buide by EdCast   Privacy & Cookies   Terms |                        | 0                               |  |
|       |                                             |                        |                                 |  |
|       |                                             |                        |                                 |  |

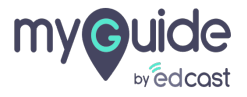

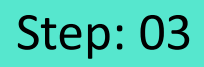

Select an HTML text editor

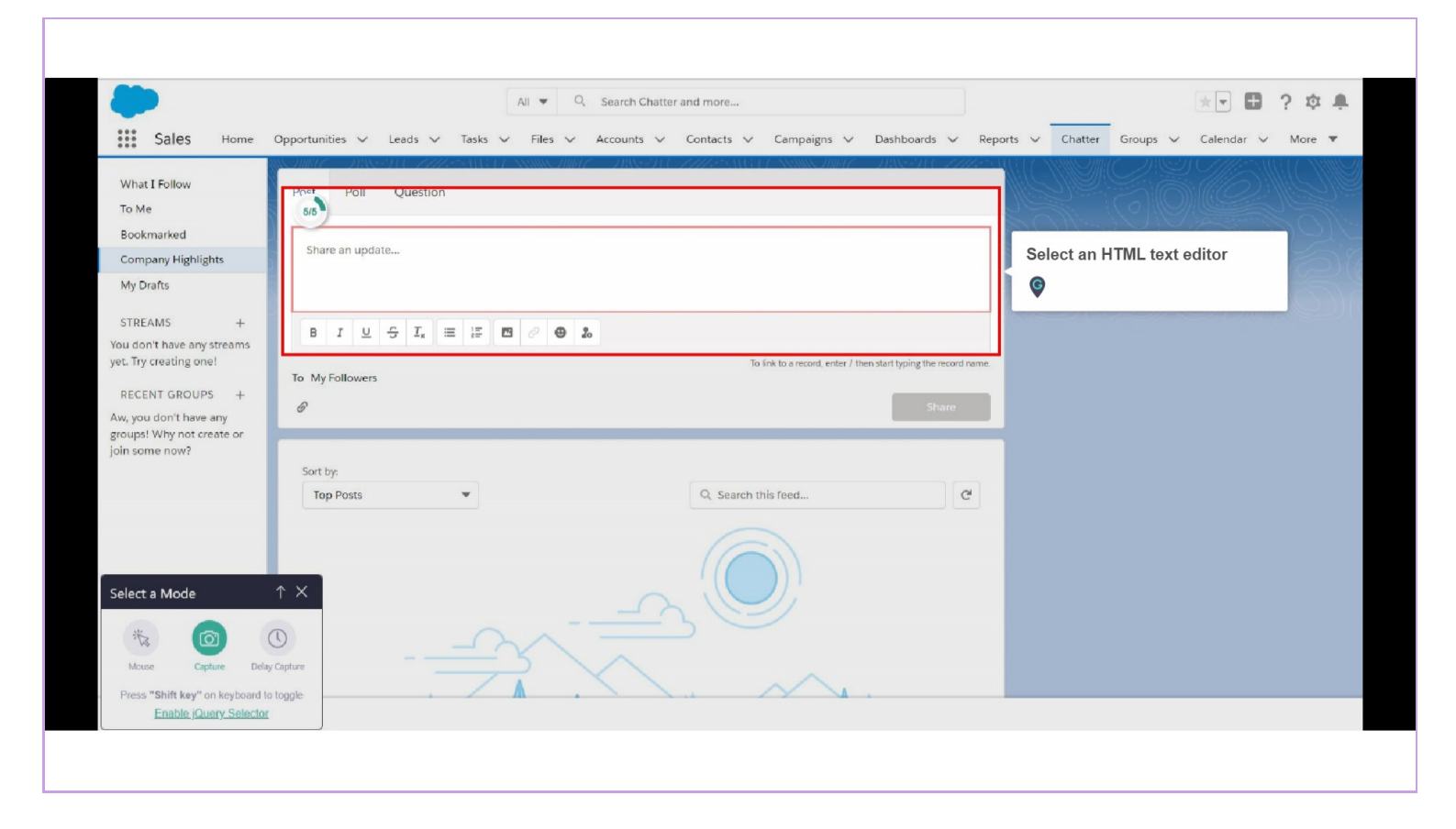

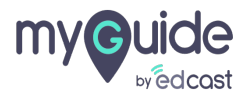

Select the checkbox to enable power form

| Create your Tooltip                                                           |
|-------------------------------------------------------------------------------|
| File Edit View Insert Format Tools Table                                      |
| $\Leftrightarrow \ \leftrightarrow  B  I  \equiv \equiv \equiv \equiv \equiv$ |
| 8 ⊠ ≜ ≤ ₹ ≤ Ξ                                                                 |
| i≡ ∽ i≡ ∽                                                                     |
|                                                                               |
|                                                                               |
|                                                                               |
| Show Power Form () Show Power Form                                            |
| Change Element                                                                |
| □↓ Reselect     ↓↓ Expand     ↓↓ Narrow                                       |
| Element Matching Algorithm                                                    |
| Confidence Score                                                              |
| Match Type                                                                    |
| Default                                                                       |
| Custom Selector                                                               |
| Cancel Save & Next Save                                                       |
|                                                                               |

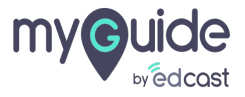

Each bullet defines an input text field and validation rules

Select "Bullet List" from the formatting options

| Create your Tooltip                                                        |
|----------------------------------------------------------------------------|
| File Edit View Insert Format Tools Table                                   |
| $5 \rightarrow 0$ B I = = = =                                              |
| and validation rules                                                       |
| ♂     ▲       Select "Bullet List" from the                                |
| Bullet list                                                                |
|                                                                            |
|                                                                            |
|                                                                            |
| 0/800 POWERED BY TINY                                                      |
| Show Power Point ()                                                        |
| Change Element                                                             |
| Image: Reselect     Image: Starrow       Image: Starrow     Image: Starrow |
| Element Matching Algorithm                                                 |
| Confidence Score                                                           |
| Match Type                                                                 |
| Default                                                                    |
| Custom Selector                                                            |
| Cancel Save & Next Save                                                    |
|                                                                            |
|                                                                            |

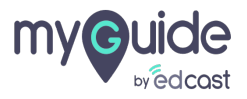

Enter your options in the bulleted list, one by one, separated by pipe symbol "|"

| Ģ                                        | ×                                                    |
|------------------------------------------|------------------------------------------------------|
| Create your Tooltip                      |                                                      |
| File Edit View Insert Format Tools Table |                                                      |
|                                          |                                                      |
| 8 🗹 🚣 🗸 🖉 🗉                              |                                                      |
|                                          |                                                      |
| Option 1                                 | Enter your options in the bulleted list, one by one, |
|                                          | separated by pipe symbol " "                         |
|                                          |                                                      |
| Show Power Form ①                        |                                                      |
| Change Element                           |                                                      |
| I] Reselect II Expand II Nam             | ow                                                   |
| Element Matching Algorithm               |                                                      |
| Confidence Score                         |                                                      |
| Match Type                               |                                                      |
| Default     Guden                        |                                                      |
| Cancel Save & Next Save                  |                                                      |
|                                          |                                                      |
|                                          |                                                      |

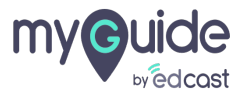

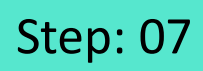

Г

#### Click on "Save"

| Create your roomp                                                                                |
|--------------------------------------------------------------------------------------------------|
| File Edit View Insert Format Tools Table                                                         |
|                                                                                                  |
| <i>8</i> ° <i>1</i> 22 <u>A</u> ∨ <i>2</i> × <i>4</i> ≡ <i>4</i>                                 |
|                                                                                                  |
| First Name: (30 char)     Last Name: (30 char; optional)     Gity: (Option 1) Option 2(Option 3) |
| UL » LI B6/800 POWERED BY TINY                                                                   |
| Show Power Form ()                                                                               |
| Change Element                                                                                   |
| E2 Reselect DK Expand DK Narrow                                                                  |
| Element Matching Settings                                                                        |
| Confidence Score                                                                                 |
| Match Type                                                                                       |
| Do you want                                                                                      |
| Carlor Save                                                                                      |
|                                                                                                  |

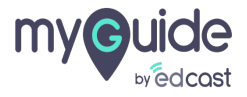

## Publish this tooltip and it's respective parent folders

| €<br>← Provie<br>Provie                                                                                                    | Publish this tooltip and it's<br>respective parent folders | E X<br>Publish |  |
|----------------------------------------------------------------------------------------------------|------------------------------------------------------------|----------------|--|
| Po<br>Windowski - Market<br>Windowski - Market<br>Wi |                                                            |                |  |
| © MyGuide                                                                                                    | by EdCast   Privacy & Coolees   Terms                      | +              |  |

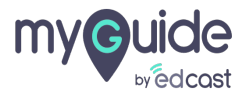

## As soon as you try to enter something in the text editor, the Power Form will popup

| Sales Home                                                                                                    | Opportunities ∨ Leads ∨ Tasks                                                                                                    | All ▼     Q. Search Chatter and more       ✓     Files ∨     Accounts ∨     Contacts ∨     Campaigns ∨     Dashboards ∨     Files                                                                            | Reports V Chatter Groups V Calendar V More V                                                                                 |
|----------------------------------------------------------------------------------------------------|----------------------------------------------------------------------------------------------------|----------------------------------------------------------------------------------------------------|----------------------------------------------------------------------------------------------------|
| Sales     Home       What I Follow     To Me       Bookmarked     Company Highlights       My Drafts     STREAMS       STREAMS     +       You don't have any streams yet. Try creating one!     RECENT GROUPS       RECENT GROUPS     +       Aw, you don't have any groups! Why not create or join some now? | Opportunities V Leads V Tasks<br>Post Poll Question ((<br>City: Option 2<br>First Name: A<br>Last Name: K<br>B I U S I, E E<br>To My Followers<br>Sort by:<br>Top Posts | Files Accounts Contacts Campaigns Dashboards File          Data Entry Assistant         Use this form to enter new data         • City:         Option 2         • First Name:         Cancel         Submit | Reports Chatter Groups Calendar More   As soon as you try to enter something in the text editor, the Power Form will popup © |
|                                                                                                    |                                                                                                    |                                                                                                    |                                                                                                    |

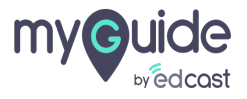

### Power Form in Action

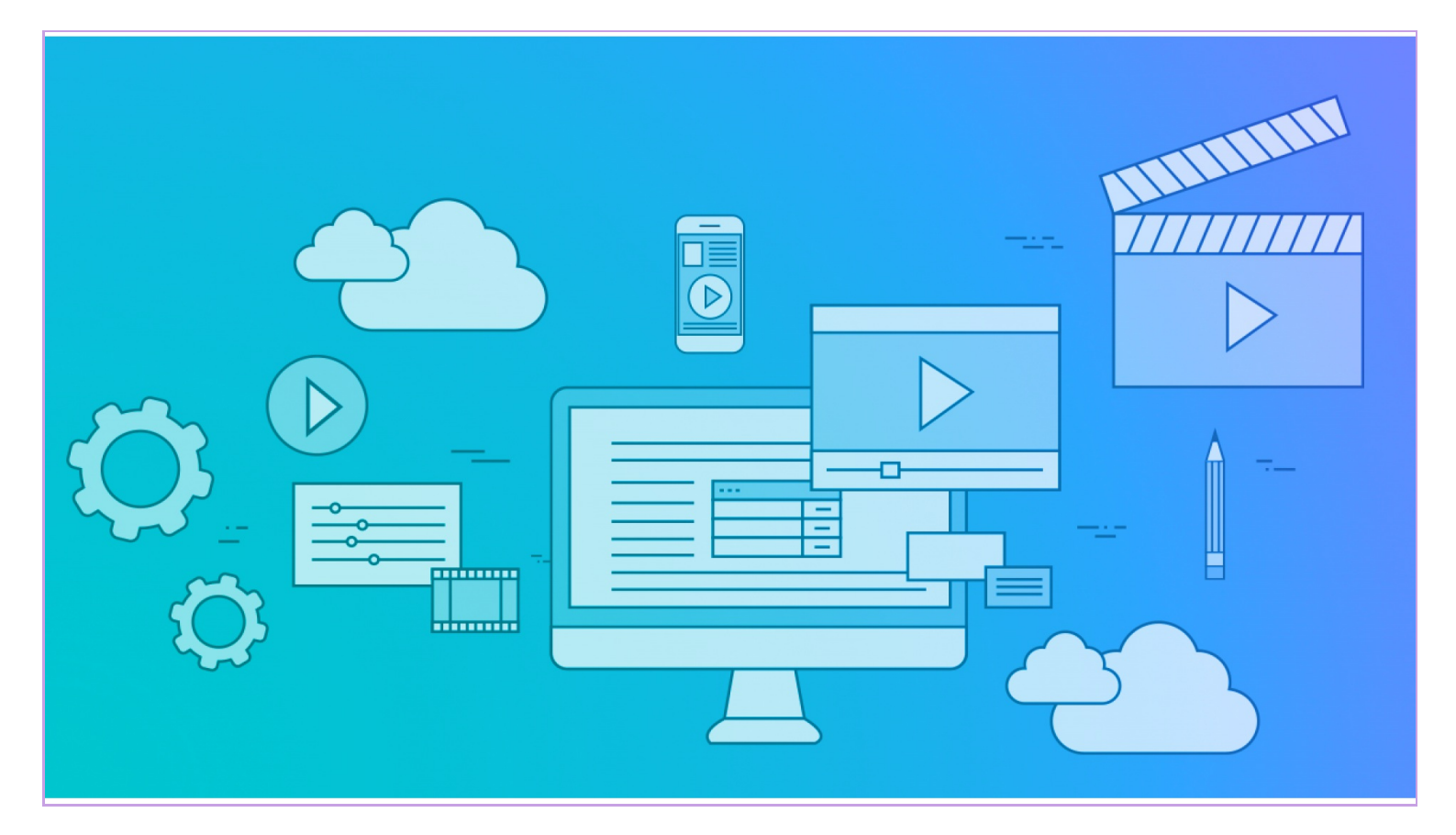

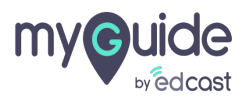

# Thank You!

myguide.org

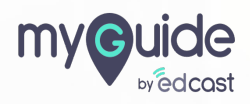